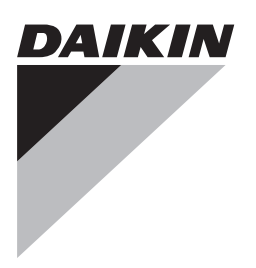

# Betjeningsvejledning

Daikin klimaanlæg til rum

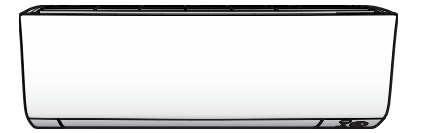

CTXM15N2V1B

FTXM20N2V1B FTXM25N2V1B FTXM35N2V1B FTXM42N2V1B FTXM50N2V1B FTXM60N2V1B FTXM71N2V1B

Betjeningsvejledning Daikin klimaanlæg til rum

Dansk

## Indholdsfortegnelse

| 1 | Om   | dokumentationen                                               | 2  |
|---|------|---------------------------------------------------------------|----|
|   | 1.1  | Om dette dokument                                             | 2  |
| 2 | Om   | systemet                                                      | 2  |
|   | 2.1  | Indendørsenhed                                                | 2  |
|   |      | 2.1.1 Indendørsenhedens displav                               | 3  |
|   | 2.2  | Om brugerinterfacet                                           | 3  |
|   |      | 2.2.1 Komponenter: Brugerinterface                            | 3  |
| ~ | -    | the the set of the set                                        | ~  |
| 3 | FØr  | betjening                                                     | 3  |
|   | 3.1  | Isætning af batterier                                         | 3  |
|   | 3.2  | Fastgørelse af brugerinterfacet på væggen                     | 4  |
|   | 3.3  | Indstilling af uret                                           | 4  |
|   | 3.4  | 3.4.1 Indetilling of lysstyrken på indendørsenhedens          | 4  |
|   |      | display.                                                      | 4  |
|   | 3.5  | Slå strømforsyningen til                                      | 4  |
|   | Det  |                                                               |    |
| 4 | Betj | ening                                                         | 4  |
|   | 4.1  | Driftsomrade                                                  | 4  |
|   | 4.2  | Driftstillstand og temperatur-kontrolpunkt                    | 4  |
|   | 4.0  | 4.2.1 Start/stop at drift og indstilling at temperatur        | 5  |
|   | 4.3  | 4.3.1 Justering of luftstrømsmængden                          | 5  |
|   | 4 4  | 4.5.1 Sustering a future for an anguer                        | 5  |
|   | 7.7  | 4.4.1 Justering af lodret luftstrømsretning                   | 5  |
|   |      | 4.4.2 Justering af vandret luftstrømsretning                  | 6  |
|   |      | 4.4.3 Anvendelse af 3-D luftstrømsretning                     | 6  |
|   | 4.5  | Comfort airflow og Intelligent eye                            | 6  |
|   |      | 4.5.1 Comfort airflow drift                                   | 6  |
|   |      | 4.5.2 Intelligent eye                                         | 6  |
|   |      | 4.5.3 Start/stop af Comfort og Intelligent eye-funktion       | 6  |
|   | 4.6  | Powerful                                                      | 6  |
|   |      | 4.6.1 Start/stop Powerful                                     | 6  |
|   | 4.7  | Econo-funktion og Udendørsenhed støjsvag drift                | 7  |
|   |      | 4.7.1 Econo                                                   | 7  |
|   |      | 4.7.2 Udendørsenhed støjsvag drift                            | 7  |
|   |      | 4.7.3 Start/stop af Econo-funktion og Udendørsenhed           | -  |
|   | 4.0  | Støjsvag drift                                                | 7  |
|   | 4.0  | Flash su øhliningsenned lutrensning                           | 7  |
|   | 10   | 4.0.1 Stativistop Flash strømmingsenned                       | 7  |
|   | 4.5  | 4.9.1 Start/ston OEE timer                                    | 7  |
|   |      | 4.9.2 Start/stop ON timer                                     | 8  |
|   |      | 4.9.3 Kombineret brug af OFF timer og ON timer                | 8  |
|   | 4.10 | Weekly timer-funktion                                         | 8  |
|   |      | 4.10.1 Indstilling af Weekly timer-funktion                   | 8  |
|   |      | 4.10.2 Kopiering af reservationer                             | 9  |
|   |      | 4.10.3 Bekræftelse af reservationer                           | 9  |
|   |      | 4.10.4 Deaktivering og genaktivering af Weekly timer          | 9  |
|   |      | 4.10.5 At slette reservationer                                | 9  |
|   | 4.11 | Trådløs LAN-forbindelse                                       | 10 |
|   |      | 4.11.1 Forholdsregler ved brug af den trådløse adapter        | 10 |
|   |      | 4.11.2 Installation af Daikin Online Controller applikationen | 10 |
| 5 | Ene  | rgibesparelse og optimal drift                                | 10 |
| 6 | Ved  | ligeholdelse og service                                       | 11 |
| - | 6.1  | Oversiat: Vedligeholdelse og service                          | 11 |
|   | 6.2  | Rengøring af indendørsenhed og brugerinterface                | 11 |
|   | 6.3  | Rengering af frontpanelet                                     | 11 |
|   | 6.4  | Afmontering af frontpanelet                                   | 11 |
|   | 6.5  | Om luftfiltrene                                               | 12 |
|   | 6.6  | Rengøring af luftfiltre                                       | 12 |
|   | 6.7  | Rengøring af titanium-apatit desodoriseringsfilteret          | 12 |
|   | 6.8  | Udskiftning af titanium-apatit desodoriseringsfilteret        | 13 |

| 6.9  | Montering af frontpanelet                                  | 13 |
|------|------------------------------------------------------------|----|
| 6.10 | Vær opmærksom på følgende, hvis anlægget skal stå stille i |    |
|      | en længere periode                                         | 13 |
| Fejl | finding                                                    | 13 |

## 8 Bortskaffelse 13

## Om dokumentationen

#### 1.1 Om dette dokument

Tak, fordi du har valgt at købe dette produkt. Gør venligst følgende:

- Behold dokumentationen til fremtidig brug.

#### Målgruppe

#### Slutbrugere

7

1

#### 

Dette apparat er beregnet til at blive brugt af specialuddannede eller uddannede brugere i butikker, let industri, på gårde eller til erhvervsmæssig eller privat brug af ikke-faguddannede.

#### Dokumentationssæt

Dette dokument er en del af et dokumentationssæt. Hele sættet består af:

#### Generelle sikkerhedsforanstaltninger:

- Sikkerhedsinstruktioner, som du skal læse, før du bruger dit system
- Format: Papir (i kassen til indendørsenheden)

#### Betjeningsvejledning:

- Lynguide til grundlæggende brug
- Format: Papir (i kassen til indendørsenheden)
- Brugervejledning:
  - Detaljerede trin-for-trin-instruktioner og baggrundsinformation til grundlæggende og avanceret brug
  - Format: Digitale filer på http://www.daikineurope.com/supportand-manuals/product-information/.

Seneste reviderede udgaver af den medfølgende dokumentation kan være tilgængelige på regionens Daikin websted eller hos din montør.

Den oprindelige dokumentation er skrevet på engelsk. Alle andre sprog er oversættelser.

## 2 Om systemet

#### ADVARSEL: BRÆNDBART MATERIALE

Kølemidlet i denne enhed er let antændeligt.

## 2.1 Indendørsenhed

## n PAS PÅ

/&\

Put ikke en finger, en stang eller andre objekter ind i luftindtaget eller -udtaget. Da blæseren roterer med høj hastighed, vil det medføre tilskadekomst.

#### INFORMATION

Lydtryksniveauet er under 70 dBA.

## ADVARSEL

- Foretag ikke ændringer og forsøg ikke på selv at adskille, fjerne, installere eller reparere enheden, da forkert afmontering eller installation kan medføre elektrisk stød eller brand. Kontakt forhandleren.
- Hvis der trænger kølemiddel ud ved et uheld, skal du passe på med åben ild. Selve kølemidlet er uskadeligt, ikke giftigt og let antændeligt, men det kan danne giftige gasser, hvis det ved et uheld trænger ind i et rum med minimalt antændelige luftarter fra varmeblæsere, gaskomfurer eller lignende. Få altid kvalificeret servicepersonale til at bekræfte, at lækagen er repareret eller udbedret, før du bruger anlægget igen.

#### INFORMATION

i

Følgende gengivelser er udelukkende eksempler, og de er eventuelt IKKE helt i overensstemmelse med dit system.

#### 2.1.1 Indendørsenhedens display

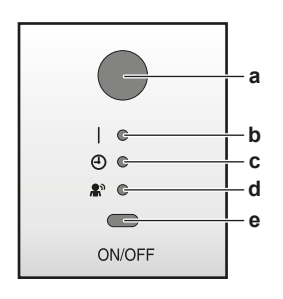

- a Signalmodtager til brugerinterface
- b Driftslampe
- c Timer-lamped Intelligent eye lampe
- e ON/OFF knap

#### **ON/OFF** knap

Hvis der ikke findes et brugerinterface, kan man starte/standse driften med ON/OFF-knappen på indendørsenheden. Når driften startes med denne knap, anvendes følgende indstillinger:

- Driftstilstand = automatisk
- Temperaturindstilling = 25°C
- Luftstrømsmængde = automatisk

## 2.2 Om brugerinterfacet

- Direkte sollys. Udsæt ALDRIG brugerinterfacet for direkte sollys.
- Støv. Støv på signalsenderen eller modtageren vil reducere følsomheden. Tør støv af med en blød klud.
- Fluorescerende lys. Signalkommunikation kan blive deaktiveret, hvis der findes en lysstoflampe i rummet. Kontakt installatøren i dette tilfælde.
- Andet udstyr. Hvis brugerinterfacets signaler aktiverer andet udstyr, skal man flytte dette udstyr et andet sted hen eller kontakte installatøren.
- Gardiner. Kontrollér, at signalet mellem enheden og brugerinterfacet IKKE blokeres af gardiner eller andre objekter.

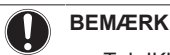

- Tab IKKE brugerinterfacet.
- Lad ALDRIG brugerinterfacet blive vådt.

#### 2.2.1 Komponenter: Brugerinterface

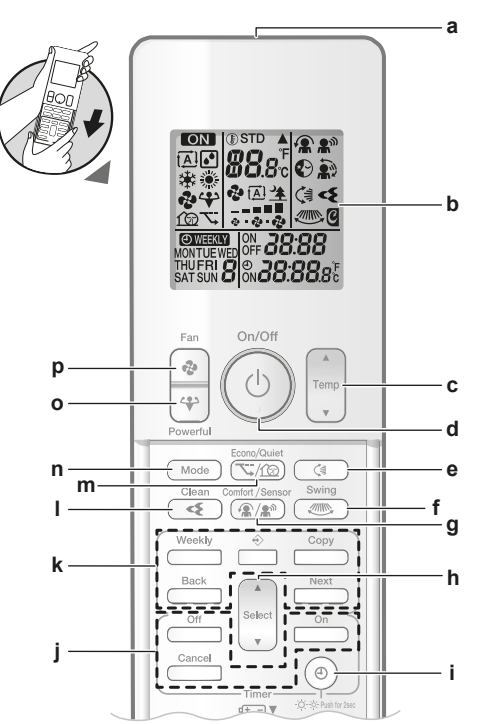

- a Signalsender
- b LCD display
   c Temperatur-justeringski
- Temperatur-justeringsknap ON/OFF knap
- d ON/OFF knape Knap til lodret dreining
- f Knap til vandret drejning
- g Knap til Comfort airflow og Intelligent eye-funktion
- h Vælg knappen
- i Knap til ur-funktion og lysstyrke på displayet på indendørsenheden
- j Knapper til timer TIL/FRA
- k Knapper til WEEKLY-timeren
- I Strømningsenhed
- m Knap til Econo-funktion og Udendørsenhed støjsvag drift n Knap til valg af tilstand
- n Knap til valg af tilstand Powerful-knap
- p Knap til blæser

## 3 Før betjening

#### 3.1 Isætning af batterier

Batterierne holder i ca. 1 år.

- 1 Fjern frontpladen.
- 2 Sæt begge batterier i.
- 3 Montér frontpladen.

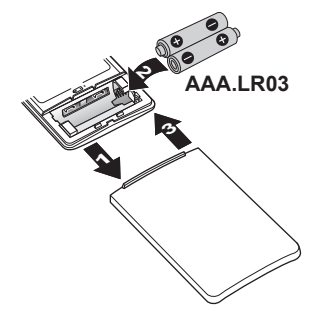

## 4 Betjening

Ĭ

#### INFORMATION

- Batteri med lav ladetilstand vises med et blinkende LCD display.
- Skift ALTID begge batterier samtidigt.

## 3.2 Fastgørelse af brugerinterfacet på væggen

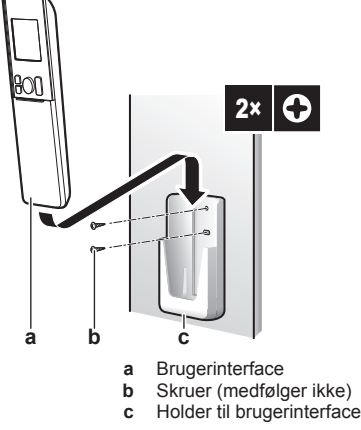

- 1 Vælg et sted, hvor signalerne kan nå enheden.
- 2 Fastgør holderen med skruer på væggen eller på et lignende sted.
- 3 Sæt brugerinterfacet i holderen.

## 3.3 Indstilling af uret

Bemærk: Hvis IKKE tiden er indstillet, blinker MON, O, og CCC.

1 Tryk på 🕘.

Resultat: MON og ⊕ blinker

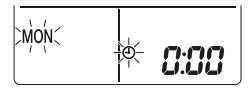

2 Tyk på select eller v for at indstille den aktuelle ugedag.

**Bemærk:** Hvis man holder seed eller reduceres tidsindstillingen hurtigt.

3 Tryk på 🗐.

Resultat: O blinker.

MON + **3:30** 

- 4 Tryk på seket eller for at indstille korrekt tidspunkt.
- 5 Tryk på 🗐.

Resultat: Indstillingen er færdig. blinker.

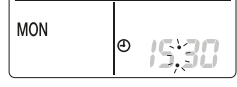

## 3.4 Lysstyrke på displayet på indendørsenheden

Justér indstillingen af lysstyrken på indendørsenhedens display efter ønske, eller sluk displayet.

## 3.4.1 Indstilling af lysstyrken på indendørsenhedens display

1 Hold <sup>(a)</sup> nede i mindst 2 sekunder for at ændre indstillingen.

Resultat: Lysstyrken ændres i rækkefølgen: høj, lav, fra.

## 3.5 Slå strømforsyningen til

1 Sæt afbryderen på Til.

**Resultat:** Klappen på indendørsenheden vil åbne og lukke for at indstille referencepositionen.

# 4 Betjening

## 4.1 Driftsområde

Anvend systemet i de følgende temperatur- og luftfugtighedsområder for at opnå sikker og effektiv drift.

| Kombineret med udendørsenhed RZAG |                                     |                           |
|-----------------------------------|-------------------------------------|---------------------------|
|                                   | Køling og<br>tørring <sup>(a)</sup> | Opvarmning <sup>(a)</sup> |
| Udetemperatur                     | –20~52°C DB                         | –20~24°C DB               |
|                                   |                                     | –21~18°C WB               |
| Indendørs temperatur              | 17~38°C DB                          | 10~27°C DB                |
|                                   | 12~28°C WB                          |                           |
| Indendørs luftfugtighed           | ≤80% <sup>(b)</sup>                 | —                         |

| Kombineret med udendørsenheder: RXM71N, 2MXM, 3MXM, 4MXM, 5MXM |                                     |                           |
|----------------------------------------------------------------|-------------------------------------|---------------------------|
|                                                                | Køling og<br>tørring <sup>(a)</sup> | Opvarmning <sup>(a)</sup> |
| Udetemperatur                                                  | –10~46°C DB                         | –15~24°C DB               |
|                                                                |                                     | –15~18°C WB               |
| Indendørs temperatur                                           | 18~37°C DB                          | 10~30°C DB                |
|                                                                | 14~28°C WB                          |                           |
| Indendørs luftfugtighed                                        | ≤80% <sup>(b)</sup>                 |                           |

| Kombineret med udendørsenheder |                                     |                           |
|--------------------------------|-------------------------------------|---------------------------|
|                                | Køling og<br>tørring <sup>(a)</sup> | Opvarmning <sup>(a)</sup> |
| Udetemperatur                  | –10~50°C DB                         | –20~24°C DB               |
|                                |                                     | –21~18°C WB               |
| Indendørs temperatur           | 18~37°C DB                          | 10~30°C DB                |
|                                | 14~28°C WB                          |                           |
| Indendørs luftfugtighed        | ≤80% <sup>(b)</sup>                 | —                         |

Hvis der køres uden for driftsområdet:

(a) En sikkerhedsindretning kan standse driften af systemet.
 (b) Der kan forekomme kondensdannelse og dråber på

indendørsenheden.

## 4.2 Driftstilstand og temperaturkontrolpunkt

**Hvornår.** Justér systemets driftstilstand og indstil temperaturen, når du vil:

- · Opvarme eller køle et rum
- Blæse luft ind i et rum uden opvarmning eller køling
- Reducere luftfugtigheden i et rum

Hvad. Systemet kører forskelligt , afhængigt af brugerens valg.

## INFORMATION

Driftstilstande: køling, tørring og automatik er IKKE tilgængelige for versionen af produktet kun med opvarmning.

| Indstilling | Beskrivelse                                                                                                    |
|-------------|----------------------------------------------------------------------------------------------------|
| Automatisk  | Systemet køler eller opvarmer et rum til<br>temperatur-kontrolpunktet. Der skiftes<br>automatisk mellem køling og<br>opvarmning, hvis nødvendigt. |
| Tørring     | Systemet reducerer luftfugtigheden i rummet uden ændring af temperaturen.                                                                         |
| Spvarmning  | Systemet opvarmer et rum til temperatur-kontrolpunktet.                                                                                           |
| 🗱 Køling    | Systemet køler et rum til temperatur-<br>kontrolpunktet.                                                                                          |
| Blæser      | Systemet styrer luftstrømmen (luftstrømsmængde og -retning).                                                                                      |
|             | Systemet styrer IKKE temperaturen.                                                                                                    |

#### Yderligere info:

- Udendørstemperatur. Systemets køle- eller varmeeffekt reduceres, når udendørstemperaturen er for høj eller for lav.
- Afrimning. Under varmedrift kan der dannes frost på udendørsenheden, hvilket reducerer varmekapaciteten. I dette tilfælde skifter systemet automatisk til afrimning for at fjerne frosten. Under afrimningen afgiver indendørsenheden IKKE varm luft.
- Fugtighedssensor. Styr fugtigheden ved at reducere fugtigheden under køling.

# 4.2.1 Start/stop af drift og indstilling af temperatur

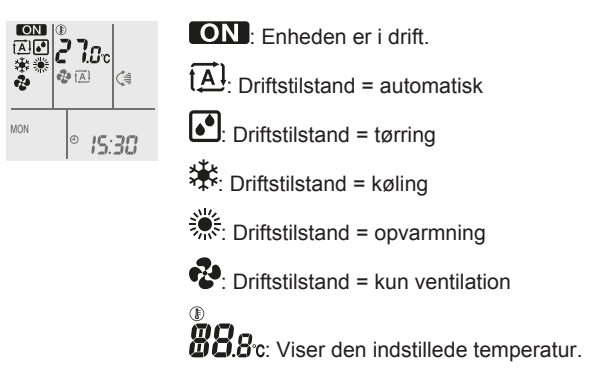

Tryk på Mode en eller flere gange for at vælge driftstilstand.
 Resultat: Tilstanden indstilles på følgende måde:

2 Tryk på () for at starte driften.

Resultat: ON og den valgte tilstand vises på LCD-displayet.

- 3 Tryk på Uter and the eller flere gange for at sænke eller
- hæve **temperaturen**.

| Køling  | Opvarmning | Automatisk<br>drift | Tørring eller<br>Kun ventilation |
|---------|------------|---------------------|----------------------------------|
| 18~32°C | 10~30°C    | 18~30°C             | _                                |

Bemærk: Du kan ikke justere temperaturen, hvis systemet udelukkende tørrer eller ventilerer.

4 Tryk på (b) for at **standse** driften.

**Resultat:** ON forsvinder fra LCD-displayet. Driftslampen slukkes.

## 4.3 Luftstrømsmængde

1 Tryk på 🔄 for at vælge:

| ₽<br>        | 5 niveauer fra "=" til "" til justering af<br>luftstrømsmængden |
|--------------|-----------------------------------------------------------------|
| ₹ <u>A</u> ] | Automatisk drift                                                |
| <u>∕</u>     | Støjsvag drift af indendørsenhed. Når luftstrømmen er           |
|              | sat til "🖄", kører indendørsenheden mere støjsvagt.             |
|              |                                                                 |
|              | ORMATION                                                        |
| <u> </u>     | Hvis enheden når kontrolpunktet for temperatur under            |

- Hvis enheden når kontrolpunktet for temperatur under køling, opvarmning eller i automatisk tilstand. Blæseren standser.
- Når systemet kører med tørring, kan du IKKE justere indstillingen af luftstrømsmængden.

#### 4.3.1 Justering af luftstrømsmængden

1 Tryk på (\*) for at ændre indstillingen af luftstrøm i følgende sekvens:

|--|--|

## 4.4 Luftstrømmens retning

Hvornår. Justér luftstrømmens retning efter ønske.

**Hvad.** Systemet leder luftstrømmen ud forskelligt, afhængigt af brugerens valg (drejning eller fast position). Det sker ved at flytte de vandrette lameller (klapper) eller de lodrette lameller (luftgæller).

| Indstilling                    | Luftstrømmens retning                                |
|--------------------------------|------------------------------------------------------|
| C ⇒ Lodret automatisk drejning | Bevæges op og ned.                                   |
| Vandret automatisk drejning    | Bevægelse fra side til side.                         |
| (€)<br>luftstrømsretning       | Samtidig bevægelse op og ned og fra<br>side til side |
| []                             | Forbliver i en fast position.                        |

## 🄨 PAS PA

 Brug ALTID et brugerinterface til at justere klappernes og luftgællernes position. Hvis klapperne og luftgællerne drejer, og du forsøger at bevæge dem med hånden, vil mekanismen knække.

Klappernes bevægelsesområde varierer alt efter driftstilstanden. Klappen stopper i øverste position, når luftstrømsmængden ændres til lav, ved indstilling af drejning op og ned.

#### 4.4.1 Justering af lodret luftstrømsretning

1 Tryk på 🕼.

**Resultat:** (significant vises på LCD-displayet. Klapperne (vandrette lameller) begynder at dreje.

2 Tryk på når klappen har nået den ønskede stilling, for at anvende fast position.

**Resultat:** (forsvinder fra LCD-displayet. Klapperne vil standse.

## 4 Betjening

#### 4.4.2 Justering af vandret luftstrømsretning

1 Tryk på

i

**Resultat:** vises på LCD-displayet. luftgællerne (lodrette lameller) begynder at dreje.

2 Tryk på (), når luftgællerne har nået den ønskede stilling, for at anvende fast position.

**Resultat:** forsvinder fra LCD-displayet. Gællerne vil standse.

#### INFORMATION

Når enheden er installeret i et hjørne af et rum, skal luftgællernes retning pege væk fra væggen. Effekten vil falde, hvis en væg blokerer luften.

#### 4.4.3 Anvendelse af 3-D luftstrømsretning

1 Tryk på 🔇 og 🛲.

**Resultat:** (s) og wises på LCD-displayet. Klapperne (vandrette lameller) og luftgællerne (lodrette lameller) begynder at dreje.

2 Tryk på () og mon når klapperne og luftgællerne har nået den ønskede stilling, for at anvende fast position.

**Resultat:** G og forsvinder fra LCD-displayet. Klapperne og lamellerne standser.

## 4.5 Comfort airflow og Intelligent eye

Du kan anvende funktionerne Comfort airflow og Intelligent eye hver for sig eller i kombination.

#### 4.5.1 Comfort airflow drift

Denne tilstand kan anvendes i driftstilstanden **Opvarmning** eller **Køling**. Den giver en komfortabel luftstrøm, hvor luften IKKE rammer personer direkte. Systemet indstiller automatisk den faste luftstrømsretning opad i køling og nedad i opvarmning.

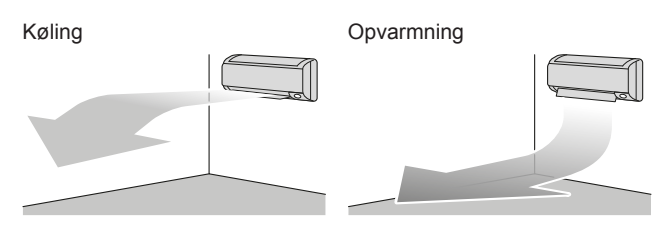

#### INFORMATION

Driftstilstandene Powerful og Comfort air flow kan ikke anvendes samtidigt. Den senest valgte funktion har forrang. Hvis man vælger lodret automatisk drejning, afbrydes Comfort airflow.

#### 4.5.2 Intelligent eye

Systemet registrerer bevægelse i rummet og justerer automatisk luftstrømmens retning og temperatur for at undgå direkte kontakt med personer. Hvis der ikke registreres bevægelser i rummet i mere end 20 minutter, skifter systemet til energibesparende tilstand:

## BEMÆRK

- Man må ikke slå eller skubbe på Intelligent eyesensoren. Det kan medføre driftsfejl.
- Placér IKKE store objekter nær ved Intelligent eyesensoren.

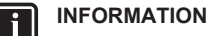

Powerful- eller Nat-funktionen kan IKKE anvendes samtidig med Intelligent eye-funktionen. Den senest valgte funktion har forrang.

- **Detekteringsfølsomhed.** Ændres i forhold til placering, i forhold til antal personer i rummet, temperaturområdet osv.
- Detekteringsfejl. Sensoren kan ved en fejltagelse detektere kæledyr, sollys, blafrende gardiner osv.

#### 4.5.3 Start/stop af Comfort og Intelligent eyefunktion

1 Tryk på 🛞 en eller flere gange.

Resultat: Indstillingen ændres i følgende sekvens:

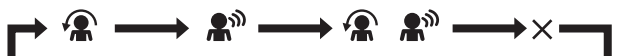

| Visning                | Drift                              |
|------------------------|------------------------------------|
| <b>A</b>               | Comfort Airflow                    |
| <b>A</b> <sup>m</sup>  | Intelligent eye                    |
| <b>*</b> * <b>*</b> ** | Comfort airflow og Intelligent eye |
| —                      | Begge deaktiveret                  |

**Bemærk:** Hvis der er personer tæt på forsiden af indendørsenheden eller der er for mange personer i rummet, anbefales det at anvende begge funktioner samtidigt.

2 Tryk på (\*) for at standse driften, indtil begge symboler forsvinder fra LCD-displayet.

## 4.6 Powerful

Denne funktion maksimerer hurtigt køle-/varmeeffekten i enhver driftstilstand. Her kan du få maksimal udnyttelse.

#### INFORMATION

Powerful-funktionen kan IKKE anvendes sammen med Econo, Comfort airflow, Intelligent eye eller støjsvag drift af udendørsenheden. Den senest valgte funktion har forrang.

POWERFUL-funktionen vil IKKE øge enhedens kapacitet, hvis enheden allerede kører med maks. kapacitet.

#### 4.6.1 Start/stop Powerful

1 Tryk på 🖤 for at starte.

**Resultat:** Vises på LCD-displayet. Powerful-funktionen kører i 20 minutter, hvorefter der skiftes til den tidligere indstillede driftstilstand.

2 Tryk på 🐨 for at standse driften.

Resultat: 🍄 forsvinder fra LCD-displayet.

**Bemærk:** Powerful-funktionen kan kun vælges, når enheden kører. Hvis du trykker på <sup>(b)</sup>, annulleres driften; **(\*)** forsvinder fra LCDdisplayet.

## 4.7 Econo-funktion og Udendørsenhed støjsvag drift

#### 4.7.1 Econo

Dette er en funktion, som muliggør effektiv drift ved at begrænse værdien for maks. strømforbrug. Denne funktion er nyttig i tilfælde, hvor man skal sikre sig, at en afbryder ikke aktiveres, når produktet kører sideløbende med andet udstyr.

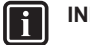

## INFORMATION

- Powerful og Econo-funktionerne kan ikke anvendes samtidigt. Den senest valgte funktion har forrang.
- Econo reducerer strømforbruget på udendørsenheden ved at begrænse kompressorens rotationshastighed.
   Hvis strømforbruget allerede er lavt, sænker Econofunktionen IKKE strømforbruget yderligere.

## 4.7.2 Udendørsenhed støjsvag drift

Brug Udendørsenhed støjsvag drift, når du ønsker at reducere støjniveauet for udendørsenheden. **Eksempel:** Om natten.

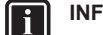

## INFORMATION

- Powerful-funktionen og Udendørsenhed støjsvag drift kan ikke anvendes samtidigt. Den senest valgte funktion har forrang.
- Denne funktion er kun tilgængelig i automatik, køling og opvarmning.
- Udendørsenhed støjsvag drift begrænser kompressorens hastighed. Hvis kompressorens hastighed allerede er lav, reducerer Udendørsenhed støjsvag drift IKKE kompressorens hastighed yderligere.

#### 4.7.3 Start/stop af Econo-funktion og Udendørsenhed støjsvag drift

1 Tryk på 🔽/ஹ en eller flere gange.

Resultat: Indstillingen ændres på følgende måde.

| $  \longrightarrow   \longrightarrow   \longrightarrow   \longrightarrow \times -$ |                                                |
|------------------------------------------------------------------------------------|------------------------------------------------|
| Vis                                                                                | Drift                                          |
| <u>7</u>                                                                           | Econo                                          |
| <u>í</u> @                                                                         | Udendørsenhed støjsvag drift                   |
| <b>\_</b> + <u>(</u> ]                                                             | Econo-funktion og Udendørsenhed støjsvag drift |
|                                                                                    | Begge deaktiveret                              |

**Bemærk:** ECONO-funktionen kan kun vælges, når enheden kører. Ved at trykke på <sup>(b)</sup> annulleres indstillingerne, og **\screwerk:** forsvinder fra LCD-displayet.

**Bemærk:** D vises stadig på LCD-displayet, selvom du slukker enheden med brugerinterfacet eller indendørsenhedens ON/OFF switch.

## 4.8 Flash strømningsenhed luftrensning

Streamer danner højhastigheds-elektroner med kraftig iltning for at reducere dårlig lugt og kim. Sammen med titanium-apatit desodoriseringsfilteret og luftfiltrene renser denne funktion luften i rummet.

### INFORMATION

- Højhastigheds-elektronerne dannes og absorberes inde i enheden for at opnå sikker drift.
- Udledningen fra Streamer kan danne en brusende lyd.
- Hvis luftstrømmen bliver svag, kan afgivelsen fra Streamer ophøre midlertidigt for at forhindre ozonlugt.

## 4.8.1 Start/stop Flash strømningsenhed

1 Tryk på 💽.

**Resultat:**  $\blacktriangleleft$  vises på LCD-displayet, og luften i rummet renses.

2 Tryk på 💽 for at standse driften.

Resultat: <> forsvinder fra LCD-displayet, og driften standses.

## 4.9 Betjening af timer TIL/FRA (ON/ OFF)

Timer-funktioner er hensigtsmæssige ved automatisk til- eller frakobling af klimaanlægget om natten eller om morgenen. Du kan også bruge OFF timer og ON timer kombineret.

#### INFORMATION

Programmér timeren igen i tilfælde af:

- En afbryder har slukket for enheden.
- Strømsvigt.
- · Efter udskiftning af batterierne i brugerinterfacet.

### INFORMATION

Uret SKAL være indstillet korrekt, før timer-funktionerne kan anvendes. Se "3.3 Indstilling af uret" på side 4.

## 4.9.1 Start/stop OFF timer

1 Tryk på Off for at starte.

**Resultat:** UUU vises på LCD-displayet, timer-lampen lyser, og 0FF blinker. Ø og ugedagen forsvinder fra LCD-displayet.

# iộff: **8:88**

- 2 Tryk på select eller for at ændre tidsindstillingen.
- 3 Tryk på Off igen.

Resultat: OFF og indstillingstiden vises på LCD-displayet.

Resultat: Timer-lampen lyser.

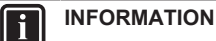

Hver gang der trykkes på set eller to forøges tiden med 10 minutter. Hvis du holder knappen nede, ændres indstillingen hurtigt.

4 Tryk på Cancel for at standse driften.

**Resultat: U.U.U** og OFF forsvinder fra LCD-displayet, og timerlampen slukkes. <sup>(1)</sup> og ugedagen vises på LCD-displayet.

## 4 Betjening

## INFORMATION

Når du har indstillet ON/OFF timer, gemmes indstillingen i hukommelsen. Hukommelsen slettes, når batterierne i brugerinterfacet skiftes ud.

#### Brug af drift indstillet til nat kombineret med OFF timer

Klimaanlægget justerer automatisk temperaturindstillingen (0,5°C op ved køling, 2,0°C ned ved opvarmning) for at forebygge en for høj grad af køling/opvarmning og sikre en komfortabel temperatur om natten.

#### 4.9.2 Start/stop ON timer

1 Tryk på On for at starte.

Resultat: 5:00 vises på LCD-displayet, timer-lampen lyser, og ON blinker. O og ugedag forsvinder fra LCD-displayet.

οή: **δ:00** 

- 2 Tryk på select eller for at ændre tidsindstillingen.
- 3 Tryk på On igen.

**Resultat:** ON og indstillingstid vises på LCD-displayet. Timerlampen lyser.

#### INFORMATION

Hver gang der trykkes på seket eller eller, forøges tiden med 10 minutter. Hvis du holder knappen nede, ændres indstillingen hurtigt.

4 Tryk på Cancel for at standse driften.

**Resultat:** Dill og ON forsvinder fra LCD-displayet, og timer-lampen slukkes. Ø og ugedag vises på LCD-displayet.

#### 4.9.3 Kombineret brug af OFF timer og ON timer

1 Se "4.9.1 Start/stop OFF timer" på side 7 og "4.9.2 Start/stop ON timer" på side 8 vedrørende justering af timere.

Resultat: OFF og ON vises på LCD-displayet.

#### Eksempel:

| Visning              | Aktuelt<br>tidspunkt | Indstilles,<br>mens…   | Drift                                  |  |  |  |  |  |  |
|----------------------|----------------------|------------------------|----------------------------------------|--|--|--|--|--|--|
| OFF 7:00<br>ON 14:00 | 6:00                 | enheden kører.         | Standser 07:00<br>og starter<br>14:00. |  |  |  |  |  |  |
|                      |                      | Enheden kører<br>IKKE. | Starter 14:00.                         |  |  |  |  |  |  |

**Bemærk:** Hvis timer-indstilling er aktiv, vises aktuel tid IKKE på LCD-displayet.

## 4.10 Weekly timer-funktion

Med denne funktion kan du gemme op til 4 timer-indstillinger for hver ugedag.

**Eksempel:** Danner en forskellig indstilling fra mandag til fredag og en forskellig indstilling for weekend.

| Ugedag                                                |        | Eksempel på indstilling |          |         |          |  |  |  |  |  |  |  |  |  |
|-------------------------------------------------------|--------|-------------------------|----------|---------|----------|--|--|--|--|--|--|--|--|--|
| Mandag                                                |        | 1<br>ON                 | 2<br>OFF | 3<br>ON | 4<br>OFF |  |  |  |  |  |  |  |  |  |
| <ul> <li>Foretag</li> <li>4 indstillinger.</li> </ul> | op til | )<br>6:00               | 8:30     | 17:30   | 27°C     |  |  |  |  |  |  |  |  |  |

| Ugedag                                                                                                    | Eksempel på indstilling                                                                                                    |
|----------------------------------------------------------------------------------------------------|----------------------------------------------------------------------------------------------------|
| <ul> <li>Tirsdag~fredag</li> <li>Brug<br/>kopieringsfunktionen,<br/>hvis disse indstillinger er<br/>de samme som for<br/>mandag.</li> </ul> | 1         2         3         4           ON         OFF         ON         OFF           6:00         8:30         17:30         22:00                                                                                 |
| Lørdag                                                                                                    | <u> </u>                                                                                                    |
| <ul> <li>Ingen timer-indstilling</li> </ul>                                                                                                 |                                                                                                    |
| Søndag <ul> <li>Foretag op til</li> <li>4 indstillinger.</li> </ul>                                                                         | 1         2         3         4           ON         OFF         OFF         OFF         ON           25°C         25°C         27°C         27°C         27°C           8:00         10:00         19:00         21:00 |

- ON-ON-ON indstilling. Gør det muligt at planlægge driftstilstanden og den indstillede temperatur.
- OFF-OFF-OFF-indstilling.Det er kun deaktiveringstidspunktet, der kan indstilles for hver dag.

**Bemærk:** Husk at rette brugerinterfacet mod indendørsenheden og kontrollér for modtagetone, når du indstiller uge-timer funktionen.

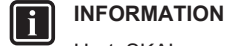

i

Uret SKAL være indstillet korrekt, før timer-funktionerne kan anvendes. Se "3.3 Indstilling af uret" på side 4.

#### INFORMATION

- Du kan ikke anvende uge-timer og ON/OFF timer samtidig. ON/OFF timer har forrang. Uge-timeren går på standby, og OWEEKLY forsvinder fra LCD-displayet. Når ON/OFF timer afsluttes, aktiveres uge-timeren.
- Med uge-timeren kan man indstille ugedag, ON/OFF timer-tilstand, tid og temperatur (kun i ON timertilstand). Andre indstillinger er baseret på tidligere ON timer-indstilling.

#### 4.10.1 Indstilling af Weekly timer-funktion

## 1 Tryk på 🔶.

**Resultat:** Ugedagen og reservationsnummeret for den aktuelle dag vises.

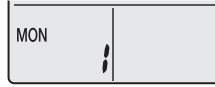

- 2 Tryk på eller select for at vælge ugedag og reservationsnummer.
- 3 Tryk på Next

Resultat: Ugedagen er indstillet. OWEEKLY og ON blinker.

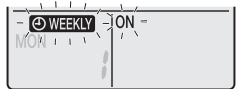

4 Tryk på

Resultat: Indstillingen ændres på følgende måde:

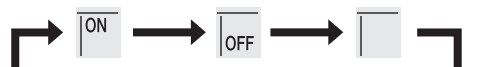

| Vis | Funktion              |
|-----|-----------------------|
| ON  | ON timer              |
| OFF | OFF timer             |
| Tom | Sletter reservationer |

5 Tryk på Next

**Resultat:** ON/OFF timer-funktionen er indstillet. **OWEEKY** og tiden blinker.

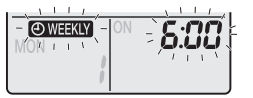

**Bemærk:** Tryk på Back for at gå tilbage til forrige skærmbillede. Hvis tomt er valgt, gå til trin 9.

- 6 Tryk på <sup>Select</sup> eller (select) for at vælge tidspunkt. Tidspunktet kan indstilles mellem 0:00~23:50 i 10-minutters intervaller.
- 7 Tryk på Next

Resultat: Tidspunkt er indstillet OWEEKLY og temperatur blinker.

| - 🛈 WEEKLY -                          | C.00        |
|---------------------------------------|-------------|
| MONTELLY                              | O.LIU       |
| IVIOIN                                |             |
|                                       |             |
| , , , , , , , , , , , , , , , , , , , |             |
|                                       | · / I V · , |

**Bemærk:** Tryk på Back for at gå tilbage til forrige skærmbillede. Hvis OFF timer er valgt, gå til trin 9.

8 Tryk på velge den ønskede temperatur.

Bemærk: Den indstillede temperatur for uge-timeren vises kun, når uge-timeren indstilles.

INFORMATION

Temperaturen kan indstilles fra  $10\sim32^{\circ}$ C på brugerinterfacet. I køledrift og automatisk tilstand kører enheden med mindst  $18^{\circ}$ C, selv hvis den er indstillet til  $10\sim17^{\circ}$ C. I varmedrift kører enheden med mindst  $30^{\circ}$ C, selv hvis den er indstillet til  $31\sim32^{\circ}$ C.

9 Tryk på Next

**Resultat:** Temperatur og tidspunkt er indstillet for ON timer. Tidspunkt er indstillet for OFF timer. Timer-lampen lyser orange.

Resultat: Der vises et nyt reservations-skærmbillede.

Resultat: OWEEKLY vises på LCD-displayet.

**Bemærk:** En reservation kan kopieres med samme indstillinger til en anden dag. Se "4.10.2 Kopiering af reservationer" på side 9.

#### 4.10.2 Kopiering af reservationer

En reservation kan kopieres til en anden dag. Hele reservationen fra den valgte ugedag kopieres.

- 1 Tryk på 🔶.
- 2 Tryk på select eller vælge den dag, der skal kopieres.
- 3 Tryk på Copy

Resultat: Reservationen fra den valgte ugedag kopieres.

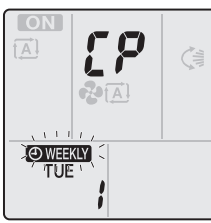

- 4 Tryk på set eller v for at vælge den ønskede ugedag.
- 5 Tryk på Copy

**Resultat:** Reservationen kopieres til den valgte dag, og timerlampen lyser orange.

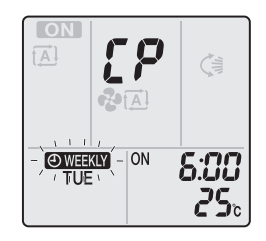

Bemærk: Gentag fremgangsmåden for at kopiere en anden dag.

6 Tryk på 🔄 for at afslutte indstillingen.

**Resultat: OWEEKLY** vises på LCD-displayet.

**Bemærk:** Hvis du ændrer indstillet reservation efter kopiering, se "4.10.1 Indstilling af Weekly timer-funktion" på side 8.

#### 4.10.3 Bekræftelse af reservationer

Bekræft, hvis alle reservationer er indstillet som ønsket.

1 Tryk på 🔶.

**Resultat:** Ugedagen og reservationsnummeret for den aktuelle dag vises.

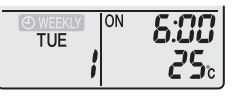

2 Tryk på vert eller seket for at vælge den ugedag og det reservationsnummer, som skal bekræftes, og for at få vist reservations-detaljer.

**Bemærk:** Hvis du ændrer indstillet reservation, se "4.10.1 Indstilling af Weekly timer-funktion" på side 8.

#### 4.10.4 Deaktivering og genaktivering af Weekly timer

 Tryk på Weekly, mens WEEKLY vises på LCD-displayet for at deaktivere uge-timer indstillingen.

**Resultat:** OWEEKLY forsvinder fra LCD-displayet, og timer-lampen slukkes.

2 Tryk på Weekly igen for at genaktivere uge-timeren.

Resultat: Seneste reservationstilstand anvendes.

#### 4.10.5 At slette reservationer

#### Sletning af enkelte reservationer

Brug denne funktion, hvis du ønsker at slette en enkelt reservation.

1 Tryk på 🔶.

Resultat: Ugedagen og reservationsnummeret vises.

- 2 Tryk på eller for at vælge den ugedag, som skal slettes.
- 3 Tryk på Next

Resultat: OWEEKLY, ON og OFF blinker.

4 Tryk på veller select, og vælg "tom".

Resultat: Indstillingen ændres i følgende sekvens:

5 Tryk på Next

Resultat: Den valgte reservation slettes.

6 Tryk på 📀 for at forlade.

## 5 Energibesparelse og optimal drift

Resultat: Øvrige reservationer er aktive.

#### Sletning af reservation for hver ugedag

Med denne funktion kan man slette alle reservationer for hver enkelt ugedag. Den kan anvendes, når man bekræfter eller indstiller reservationer.

- 1 Tryk på velter eller select for at vælge den ugedag, som skal slettes.
- 2 Hold Weekly nede i ca. 5 sekunder.

Resultat: Alle reservationer for den valgte dag slettes.

#### Sletning af alle reservationer

Med denne funktion kan man slette alle reservationer for alle ugedage samtidigt. Denne funktion kan IKKE anvendes under indstilling.

1 Hold Weekly nede ca. i 5 sekunder under normal visning.

Resultat: Alle reservationer slettes.

## 4.11 Trådløs LAN-forbindelse

Kunden skal have/fremskaffe:

- Smartphone, tablet eller anden intelligent enhed med et af følgende styresystemer:
  - Android 4.0.3 eller nyere
  - · iOS 7.1.2 eller nyere
- Internetforbindelse og kommunikationsudstyr såsom modem, router osv.
- Trådløst LAN adgangspunkt
- Den gratis applikation Daikin Online Controller skal være installeret

#### 4.11.1 Forholdsregler ved brug af den trådløse adapter

Brug IKKE tæt på:

- Medicinsk udstyr. F.eks. personer, der anvender pacemakere eller defibrillatorer. Dette produkt kan forårsage elektromagnetisk interferens.
- Udstyr til automatisk styring. F.eks. automatiske døre eller brandalarmer. Dette produkt kan medføre fejl på udstyret.
- Mikrobølgeovn. Produktet kan påvirke trådløs LANkommunikation.

#### 4.11.2 Installation af Daikin Online Controller applikationen

- 1 Åbn:
  - Google Play for udstyr, der anvender Android.
  - · App Store for udstyr, der anvender iOS.
- 2 Søg efter Daikin Online Controller.
- 3 Følg anvisningerne på skærmen for at installere.

## 5 Energibesparelse og optimal drift

#### INFORMATION

- Selv når enheden er slukket, bruges der strøm.
- Når strømmen tilsluttes igen efter en strømafbrydelse, kører enheden igen i den tilstand, der var valgt forud.

## n PAS PÁ

Udsæt ALDRIG små børn, planter eller dyr for den direkte luftstrøm.

#### ADVARSEL

Placér IKKE genstande under indendørs- og/eller udendørsenheden, som ikke kan tåle fugt. Kondens på enheden eller på kølerørene, tilsmudsning af luftfilteret eller blokering af drænet kan medføre, at det drypper, hvilket vil medføre tilsmudsning eller beskadigelse af genstande under enheden.

#### BEMÆRK

Brug IKKE systemet til andre formål end de tiltænkte. For at undgå kvalitetsforringelse må man IKKE bruge enheden til køling af præcisionsinstrumenter, levnedsmidler, planter, dyr eller kunstgenstande.

N PAS PÅ

Lad IKKE systemet køre, hvis der er sprøjtet insekticider ud i rummet. Hvis man gør det, kan kemikalierne trænge ind i enheden, og dette kan udgøre en sundhedsrisiko for personer, der er overfølsomme over for kemikalier.

#### ADVARSEL

Placér IKKE en brandfarlig sprayflaske nær klimaanlægget, og brug IKKE spray. Dette kan medføre brand.

Bemærk følgende forholdsregler for at sikre, at systemet fungerer korrekt.

- Undgå direkte sollys i lokalet, når anlægget køler, ved hjælp af gardiner eller persienner.
- Man skal ventilere ofte. Udvidet brug kræver særlig opmærksomhed omkring ventilation.
- Hold døre og vinduer lukket. Hvis døre og vinduer er åbne, vil luft trænge ud af lokalet, og det vil det forårsage en sænkning af køleeller varmeeffekten.
- Pas på IKKE at køle rummet for meget ned eller at varme det for meget op. Hvis temperaturindstillingen holdes på et moderat niveau, sparer det på energien.
- Placer ALDRIG ting nær enhedens luftindtag eller -udtag. Det kan forårsage en forringelse af varme-/køleeffekten eller stoppe driften.
- Sluk for enhedens hovedafbryder, hvis enheden IKKE bruges i længere perioder. Hvis hovedafbryderen er slået til, bruger enheden strøm. Tænd for hovedafbryderen 6 timer før genstart af enheden for at sikre jævn drift.
- Der kan dannes kondens, hvis fugtigheden er mere end 80%, eller hvis drænafgangen blokeres.
- Justér rumtemperaturen til et behageligt niveau. Undgå overdreven opvarmning eller køling. Bemærk, at det kan vare et stykke tid, før rumtemperaturen når den indstillede temperatur. Overvej at bruge timerindstillingen.
- Justér luftstrømmens retning, så der ikke samles kold luft ved gulvet eller varm luft ved loftet. (Justér luftstrømmens retning opad under køling eller tørring og nedad under opvarmning).
- Undgå, at luftstrømmen ikke ledes direkte mod personer i rummet.
- Kør med systemet inden for det anbefalede temperaturområde (26~28°C for køling og 20~24°C for opvarmning) for at spare energi.

i

#### 6 Vedligeholdelse og service

#### 6.1 Oversigt: Vedligeholdelse og service

Montøren skal foretage vedligeholdelse en gang om året.

#### Om kølemiddel

Dette produkt indeholder fluorholdige drivhusgasser. Gasser må IKKE slippes ud i atmosfæren.

Kølemiddeltype: R32

Værdi for globalt opvarmningspotentiale (GWP): 675

#### **BEMÆRK**

I Europa anvendes drivhusgas-emissionen for samlet påfyldt mængde i systemet (udtrykt som tons CO2ækvivalent) til bestemmelse af serviceintervallerne. Overhold gældende lovgivning.

Formel til beregning af udledning af drivhusgasser: GWP værdi for kølemiddel × samlet mængde påfyld kølemiddel [i kg] / 1000

Kontakt din installatør for yderligere oplysninger.

#### **ADVARSEL** /!\

Kølemidlet i enheden er let antændeligt, men lækage forekommer normalt IKKE. Hvis kølemidlet lækker inde i rummet og kommer kontakt med en brænder, et varmeapparat eller et komfur, kan det medføre brand eller dannelse af skadelige gasser.

Sluk for alle varmekilder med brændbare stoffer, luft ud i rummet og kontakt den forhandler, hvor du købte enheden.

Tag IKKE enheden i brug igen, før en installatør er færdig med at reparere den del, hvor kølemidlet lækker.

#### **ADVARSEL** ∕!∖

- Man må ikke gennembore eller brænde dele, der har været i kontakt med kølemidlet.
- Brug IKKE andre rengøringsmaterialer eller -midler for at gøre afrimningen hurtigere en dem, der anbefales af producenten
- · Vær opmærksom på, at kølemidlet i systemet er lugtfrit.

#### **ADVARSEL**

Udstyret skal opbevares i et rum uden konstante antændelseskilder (eksempelvis åben ild, gasdrevet udstyr eller en elvarmer, der er tændt).

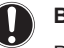

Ŵ

## BEMÆRK

Denne vedligeholdelse SKAL udføres af montøren eller af en servicetekniker.

Vi anbefaler, at man får foretaget vedligeholdelse mindst en gang om året. Gældende lovgivning kan dog kræve kortere serviceintervaller.

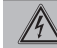

#### FARE: RISIKO FOR ELEKTRISK STØD

Ved rensning af klimaanlægget eller luftfilteret skal man standse driften og slå alle strømforsyninger fra. Ellers kan det medføre elektrisk stød og tilskadekomst.

#### ADVARSEL

Overhold følgende for at forhindre elektrisk stød og brand:

- · Enheden må IKKE skylles.
- · Enheden må IKKE betjenes med våde hænder.
- Der må IKKE anbringes genstande, der indeholder vand, oven på enheden.

#### PAS PÅ Æ

Efter længere tids brug skal man kontrollere, om der er beskadigelse på enhedens ramme eller fittings. Hvis der er fejl, kan enheden vælte og forårsage tilskadekomst.

#### PAS PÅ

Rør IKKE ved ribberne på varmeveksleren. Ribberne er skarpe, og berøring kan medføre tilskadekomst.

#### ADVARSEL

Pas på ved brug af stiger, når du arbejder i højden.

#### 6.2 Rengøring af indendørsenhed og brugerinterface

#### BEMÆRK

/4\

- Brug ALDRIG benzin, benzen, fortynder, polerepulver eller flydende insektdræbende midler. Mulig konsekvens: Misfarvning og deformering.
- Brug IKKE vand, der er mere end 40°C varmt. Mulig konsekvens: Misfarvning og deformering.
- Brug IKKE poleremidler.
- Brug IKKE en skurebørste. Mulig konsekvens: Coatingen på overfladen skrælles af.

#### FARE: RISIKO FOR ELEKTRISK STØD

Før rengøring skal du standse driften, slå afbryderen fra eller trække forsyningsstikket ud. Ellers kan det medføre elektrisk stød og tilskadekomst.

Rengør med en blød klud. Brug vand eller neutralt rensemiddel, 1 hvis det er vanskeligt at fjerne pletter.

#### 6.3 Rengøring af frontpanelet

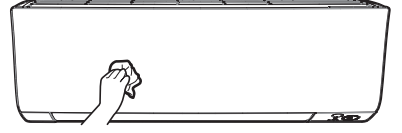

Rengør frontpanelet med en blød klud. Brug vand eller neutralt 1 rensemiddel, hvis det er vanskeligt at fjerne pletter.

#### Afmontering af frontpanelet 6.4

1 Hold frontpanelet med fligene i begge sider og åbn det.

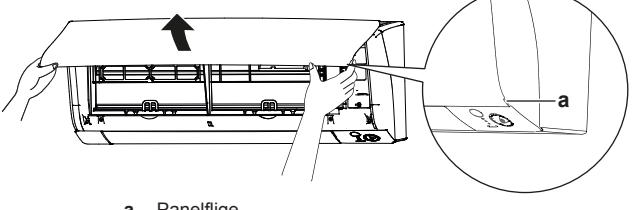

- Panelflige
- 2 Fjern frontpanelet ved at føre det enten til venstre eller til højre og træk det imod dig.

Resultat: Frontpanelets akseltap frigøres i den ene side.

## 6 Vedligeholdelse og service

3 Frigør frontpanelets akseltap i den anden side på samme måde.

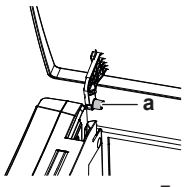

a Frontpanel tap

## 6.5 Om luftfiltrene

Brug af enheden med tilsmudsede filtre betyder, at filteret:

- IKKE kan desodorisere luften,
- IKKE kan rense luften,
- medfører dårlig opvarmning/køling,
- medføre lugtgener.

## 6.6 Rengøring af luftfiltre

- 1 Tryk på fligen midt for hvert luftfilter, og træk ned.
- 2 Træk luftfiltrene ud.

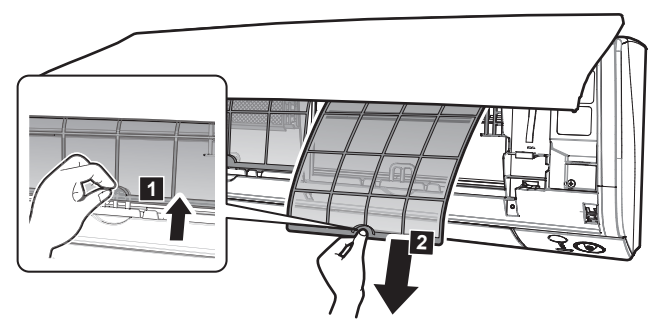

Bemærk: (klasse 50~71) Titanium-apatit desodoriseringsfilteret SKAL fjernes før rengøring af luftfilteret.

3 Frigør titanium-apatit desodoriseringsfilteret fra alle 4 hager.

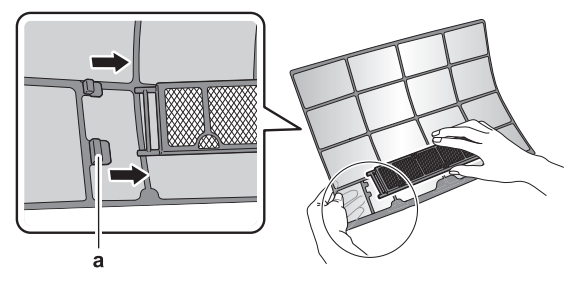

a Hage

4 Vask luftfiltrene med vand, eller rens dem med en støvsuger.

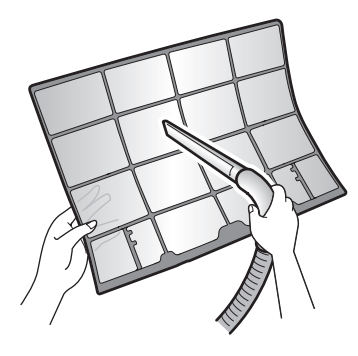

5 Lad dem ligge i blød i lunkent vand i ca. 10 til 15 minutter.

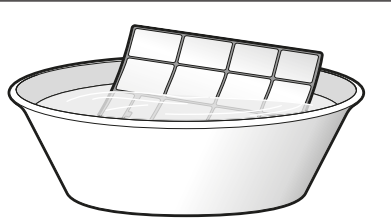

### INFORMATION

- Hvis IKKE støvet kommer af let, skal man vaske filtrene med et neutralt rengøringsmiddel i lunkent vand. Lad luftfiltrene tørre i skyggen.
- Vi anbefaler, at man renser luftfiltrene en gang hver anden uge.

# 6.7 Rengøring af titanium-apatit desodoriseringsfilteret

#### INFORMATION

Rengør filteret med vand hver 6. måned.

**1** Frigør titanium-apatit desodoriseringsfilteret fra fligene (klasse 15~42) eller alle 4 hager (klasse 50~71).

#### Klasse 15~42

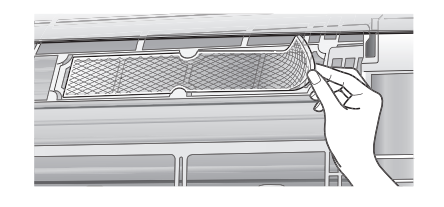

#### Klasse 50~71

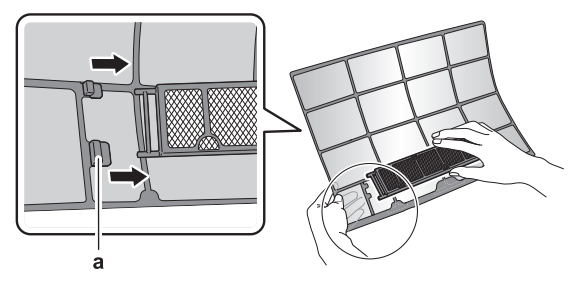

a Hage

2 Rens filteret for støv med en støvsuger.

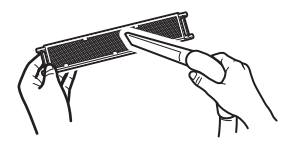

Klasse 15~42

3 Lad filteret ligge i blød i varmt vand i 10 til 15 minutter. Bemærk: (klasse 50~71) Tag IKKE filteret ud af rammen.

Klasse 50~71

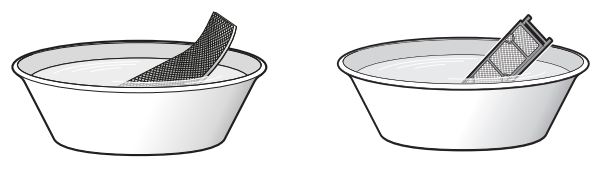

4 Efter vask skal du ryste filteret for vand og lade det tørre i skyggen. Forsøg IKKE at vride filteret for at fjerne vandet.

# 6.8 Udskiftning af titanium-apatit desodoriseringsfilteret

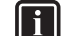

#### INFORMATION Udskift filteret hvert 3. år.

1 Fjern filteret fra fligene (klasse 15~42) eller rammen (klasse 50~71), og sæt et nyt i.

Klasse 15~42

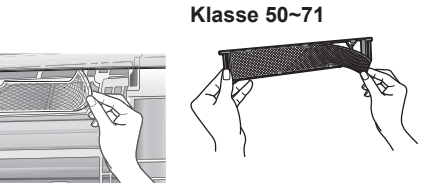

#### INFORMATION

- Smid IKKE filterrammen væk, den skal bruges igen.
- · Bortskaf det gamle filter som ikke-brændbart affald.

Bestil titanium-apatit desodoriseringsfiltre hos din forhandler.

| Emne                                    | Delnummer |
|-----------------------------------------|-----------|
| Titanium-desodoriseringsfilter 1<br>sæt | KAF970A46 |

## 6.9 Montering af frontpanelet

- 1 Sæt frontpanelet på. Ret akseltapperne ind efter slidserne og tryk dem helt ind.
- 2 Luk frontpanelet langsomt, og tryk i begge sider og midtfor.

## 6.10 Vær opmærksom på følgende, hvis anlægget skal stå stille i en længere periode

Lad enheden køre i tilstanden  ${\bf kun}\ {\bf ventilation}$  i flere timer for at tørre enheden indvendigt.

- 1 Tryk på Mode, og vælg 😵 drift.
- 2 Tryk på <sup>(b)</sup> og start driften.
- 3 Slå afbryderen fra på enheden efter standsning.
- 4 Rens luftfiltrene, og montér dem igen.
- **5** Tag batterierne ud af brugerinterfacet.

#### INFORMATION

li

Vi anbefaler, at man lejlighedsvis får en specialist til at vedligeholde anlægget. Kontakt din forhandler vedrørende vedligeholdelse udført af en specialist. Omkostninger i forbindelse med vedligeholdelse afholdes af brugeren.

Under visse driftsbetingelser kan enheden blive tilsmudset indvendigt efter flere års brug. Dette resulterer i dårlig ydelse.

# 7 Fejlfinding

Følg nedenstående forholdsregler, hvis der opstår en af de følgende fejlfunktioner, og kontakt forhandleren.

#### ADVARSEL

Stands driften og afbryd strømforsyningen, hvis der forekommer uregelmæssigheder (der lugter brændt osv.).

Hvis man lader enheden køre videre under disse omstændigheder, kan det medføre nedbrud, elektrisk stød eller brand. Kontakt forhandleren.

Systemet SKAL repareres af en uddannet servicetekniker.

| Funktionsfejl                                                                                                    | Forholdsregel                           |
|----------------------------------------------------------------------------------------------------|-----------------------------------------|
| Hvis en sikkerhedsindretning, f.eks. en<br>sikring, en afbryder eller en<br>fejlstrømsafbryder aktivers hyppigt, eller<br>hvis ON/OFF-knappen ikke fungerer<br>korrekt. | Sluk for hovedafbryderen.               |
| Hvis der lækker vand fra enheden.                                                                                                    | Stands driften.                         |
| Driftskontakten fungerer IKKE korrekt.                                                                                                    | Afbryd strømforsyningen.                |
| Hvis brugerinterfacet viser enhedens<br>nummer, og driftslampen blinker, og der<br>fremkommer en fejlkode.                                                              | Kontakt montøren og<br>oplys fejlkoden. |

Hvis anlægget IKKE fungerer korrekt med undtagelse af de ovennævnte tilfælde, og hvis ingen af de ovennævnte fejl er åbenbare, skal man undersøge anlægget i overensstemmelse med beskrivelsen nedenfor.

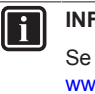

#### INFORMATION

Se betjeningsvejledningen på http:// www.daikineurope.com/support-and-manuals/productinformation/ med flere tips til feilfinding.

Hvis man, efter at have kontrolleret alle ovennævnte emner, ikke kan løse problemet selv, skal man kontakte montøren og beskrive symptomerne, enhedens fulde modelnavn (med produktionsnummer, hvis muligt) og installationsdato (muligvis anført på garantibeviset).

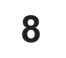

# Bortskaffelse

#### BEMÆRK

Prøv ikke selv at afmontere systemet: afmontering af systemet, håndtering af kølemiddel, olie og andre dele SKAL være i overensstemmelse med gældende lovgivning. Enhederne SKAL behandles på steder særligt beregnet hertil med henblik på genbrug og genvinding.

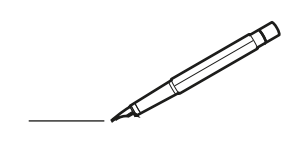

| -        |   | <br> | <br> | <br>  |           | <br> |   |   | _ |   | <br> | _ | <br>_ | _ | -             | _ | -             | - | _ | _ |   | _ | _ | - | $\rightarrow$  | -              | _ |
|----------|---|------|------|-------|-----------|------|---|---|---|---|------|---|-------|---|---------------|---|---------------|---|---|---|---|---|---|---|----------------|----------------|---|
|          |   |      |      |       |           | <br> |   |   |   |   |      |   |       |   | _             | _ | _             | _ | _ |   |   |   |   | _ | _              | _              |   |
|          |   |      |      |       |           |      |   |   |   |   |      |   |       |   |               |   |               |   |   |   |   |   |   |   |                |                |   |
|          |   |      |      |       |           |      |   |   |   |   |      |   |       |   |               |   |               |   |   |   |   |   |   |   |                |                |   |
|          |   |      |      |       |           |      |   |   |   |   |      |   |       |   |               |   |               |   |   |   |   |   |   |   |                |                |   |
| -        | - |      | <br> | <br>  |           | <br> |   | _ | _ | _ |      | - | _     |   |               |   |               |   |   | _ | _ |   | - |   | $\rightarrow$  | -              | - |
| <u> </u> |   |      | <br> | <br>  |           | <br> |   |   | _ |   | <br> |   | <br>_ |   | -             | _ | -             | _ | _ | _ |   | _ | _ | _ | -              | $\rightarrow$  |   |
|          |   |      |      |       |           | <br> |   |   |   |   |      |   | <br>  |   |               |   | _             |   |   |   |   |   |   |   | _              | _              |   |
|          |   |      |      |       |           |      |   |   |   |   |      |   |       |   |               |   |               |   |   |   |   |   |   |   |                |                |   |
|          |   |      |      |       |           |      |   |   |   |   |      |   |       |   |               |   |               |   |   |   |   |   |   |   |                |                |   |
|          |   |      |      |       |           |      |   |   |   |   |      |   |       |   |               |   |               |   |   |   |   |   |   |   |                |                |   |
|          |   |      |      |       |           | <br> |   |   |   | _ |      |   |       |   |               |   |               |   |   | _ | _ |   |   |   | $\neg$         | -              | _ |
| -        |   |      |      | <br>- |           | <br> |   | _ | _ | _ |      | _ | _     | _ | -             | _ | -             | - | - | _ |   | _ | - | - | -              | -              | - |
|          |   |      |      |       |           | <br> |   |   |   |   |      |   | <br>  |   | _             | _ | _             | _ | _ |   |   |   | _ | _ | _              | $\rightarrow$  |   |
|          |   |      |      |       |           | <br> |   |   |   |   |      |   |       |   |               |   |               |   |   |   |   |   |   |   | _              | _              |   |
|          |   |      |      |       |           |      |   |   |   |   |      |   |       |   |               |   |               |   |   |   |   |   |   |   |                |                |   |
|          |   |      |      |       |           |      |   |   |   |   |      |   |       |   |               |   |               |   |   |   |   |   |   |   |                |                |   |
|          |   |      |      |       |           |      |   |   |   |   |      |   |       |   |               |   |               |   |   |   |   |   |   |   | $\neg$         | $\neg$         |   |
|          |   |      |      |       |           |      |   |   |   |   |      |   |       |   | $\neg$        |   | $\neg$        |   |   |   |   |   |   |   | $\dashv$       | +              | _ |
| <u> </u> | - |      |      | <br>  |           |      |   |   |   |   |      |   |       |   | $\rightarrow$ |   | $\rightarrow$ |   |   |   |   |   | _ |   | $\rightarrow$  | $\rightarrow$  | _ |
| <u> </u> |   |      | <br> | <br>  |           | <br> |   |   |   |   |      |   |       |   |               |   | $\rightarrow$ |   |   |   |   |   |   |   | $\rightarrow$  | $\rightarrow$  |   |
|          |   |      |      |       |           |      |   |   |   |   |      |   |       |   | _             |   |               |   |   |   |   |   |   |   | $ \rightarrow$ | $\rightarrow$  |   |
|          |   |      |      |       |           |      |   |   |   |   |      |   |       |   |               |   |               |   |   |   |   |   |   |   |                |                |   |
|          |   |      |      |       |           |      |   |   |   |   |      |   |       |   |               |   |               |   |   |   |   |   |   |   |                |                |   |
|          |   |      |      |       |           |      |   |   |   |   |      |   |       |   |               |   |               |   |   |   |   |   |   |   |                |                |   |
|          |   |      |      |       |           | <br> |   |   | _ | _ |      |   |       |   |               |   |               |   |   | _ |   |   |   |   | $\rightarrow$  | -              | _ |
| -        | - |      | <br> | <br>  |           | <br> |   | _ | _ |   |      |   | _     | _ | -             | _ | -             | _ |   | _ |   |   | _ | - | -              | -              | _ |
| <u> </u> |   |      |      | <br>  |           |      |   |   |   |   |      |   | _     |   | _             | _ | _             | _ | _ | _ |   | _ | _ | _ | _              | -              |   |
|          |   |      |      |       |           |      |   |   |   |   |      |   |       |   |               |   |               |   |   |   |   |   |   |   | _              | _              |   |
|          |   |      |      |       |           |      |   |   |   |   |      |   |       |   |               |   |               |   |   |   |   |   |   |   |                |                |   |
|          |   |      |      |       |           |      |   |   |   |   |      |   |       |   |               |   |               |   |   |   |   |   |   |   |                |                |   |
|          |   |      |      |       |           |      |   |   |   |   |      |   |       |   |               |   |               |   |   |   |   |   |   |   |                |                |   |
|          |   |      |      |       |           | <br> |   |   | _ | _ |      | _ |       |   |               |   |               |   |   | _ | _ | _ |   |   | $\neg$         | -              | _ |
| -        |   |      | <br> | <br>  |           | <br> |   | _ | _ |   |      | - | <br>_ | _ | -             | - |               | - |   | _ | _ | _ | _ | - | $\rightarrow$  | -              |   |
| <u> </u> |   |      | <br> | <br>  |           | <br> | _ |   |   |   | <br> |   | <br>  |   | _             | _ | _             | _ | _ | _ |   |   | _ | _ | $\rightarrow$  |                |   |
|          |   |      |      |       |           |      |   |   |   |   |      |   |       |   | _             | _ | _             |   | _ |   |   |   |   | _ | _              | _              |   |
|          |   |      |      |       |           |      |   |   |   |   |      |   |       |   |               |   |               |   |   |   |   |   |   |   |                |                |   |
|          |   |      |      |       |           |      |   |   |   |   |      |   |       |   |               |   |               |   |   |   |   |   |   |   |                |                |   |
|          |   |      |      |       |           |      |   |   |   |   |      |   |       |   |               |   |               |   |   |   |   |   |   |   |                |                |   |
| <u> </u> |   |      |      |       |           |      |   |   |   |   |      |   |       |   |               |   | $\neg$        |   |   |   |   |   |   |   | $\neg$         | $\rightarrow$  | _ |
| <u> </u> |   |      | <br> | <br>  | $\vdash$  |      |   |   |   |   |      |   |       |   | $\rightarrow$ | _ | $\neg$        | - | - | _ |   |   | _ | - | $\rightarrow$  | $\rightarrow$  | _ |
| <u> </u> |   |      |      | <br>  |           |      |   |   |   |   |      |   |       |   | _             | _ | $\rightarrow$ | _ | _ |   |   |   |   | _ | $\rightarrow$  | $\rightarrow$  | _ |
|          |   |      |      |       |           |      |   |   |   |   |      |   |       |   | _             |   |               |   |   |   |   |   |   |   | $\rightarrow$  | $\rightarrow$  |   |
|          |   |      |      |       |           |      |   |   |   |   |      |   |       |   |               |   |               |   |   |   |   |   |   |   |                |                |   |
|          |   |      |      |       |           |      |   |   |   |   |      |   |       |   |               |   |               |   |   |   |   |   |   |   |                |                |   |
|          |   |      |      |       |           |      |   |   |   |   |      |   |       |   |               |   |               |   |   |   |   |   |   |   |                |                |   |
|          |   |      |      |       |           |      |   |   |   |   |      |   |       |   | $\neg$        |   | $\neg$        |   |   |   |   |   |   |   | $\rightarrow$  | $\rightarrow$  | _ |
| <u> </u> | - |      |      |       | $\square$ |      |   |   |   |   |      |   |       |   | $\rightarrow$ |   | $\rightarrow$ |   |   |   |   |   | _ |   | $\rightarrow$  | $\rightarrow$  | _ |
| <u> </u> |   |      |      | <br>  |           |      |   |   |   |   |      |   |       |   | _             |   | $\rightarrow$ | _ |   |   |   |   |   |   | $\rightarrow$  | $\rightarrow$  |   |
| L        |   |      |      |       |           |      |   |   |   |   |      |   |       |   |               |   |               |   |   |   |   |   |   |   | _              | $ \rightarrow$ |   |
|          |   |      |      |       |           |      |   |   |   |   |      |   |       |   |               |   |               |   |   |   |   |   |   |   |                |                |   |
|          |   |      |      |       |           |      |   |   |   |   |      |   |       |   |               |   |               |   |   |   |   |   |   |   |                |                |   |
|          |   |      |      |       |           |      |   |   |   |   |      |   |       |   |               |   | $\neg$        |   |   |   |   |   |   |   | $\neg$         | $\neg$         |   |
| <u> </u> | - |      | <br> | <br>  |           | <br> |   |   | _ |   |      |   |       |   | $\rightarrow$ |   | $\rightarrow$ |   |   | _ |   | _ | _ |   | $\rightarrow$  | $\rightarrow$  | _ |
| <u> </u> |   |      |      | <br>  |           | <br> |   |   |   |   |      |   |       |   |               | _ | $\rightarrow$ |   |   |   |   |   |   |   | $\rightarrow$  | $\rightarrow$  | _ |
| <u> </u> |   |      |      |       |           |      |   |   |   |   |      |   |       |   |               |   | _             |   |   |   |   |   |   |   | $\rightarrow$  | $\rightarrow$  |   |
|          |   |      |      |       |           |      |   |   |   |   |      |   |       |   |               |   |               |   |   |   |   |   |   |   |                |                |   |

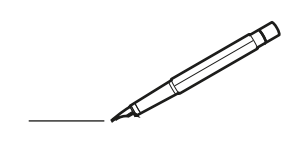

| -        |   | <br> | <br> | <br>  |           | <br> | - |   | _ |   | <br> | _ | <br>_ | _ | -             | _ | -             | - | _ | _ |   | _ | _ | - | $\rightarrow$  | -              | _ |
|----------|---|------|------|-------|-----------|------|---|---|---|---|------|---|-------|---|---------------|---|---------------|---|---|---|---|---|---|---|----------------|----------------|---|
|          |   |      |      |       |           | <br> |   |   |   |   |      |   | <br>  |   | _             | _ | _             | _ | _ |   |   |   |   | _ | _              | _              |   |
|          |   |      |      |       |           |      |   |   |   |   |      |   |       |   |               |   |               |   |   |   |   |   |   |   |                |                |   |
|          |   |      |      |       |           |      |   |   |   |   |      |   |       |   |               |   |               |   |   |   |   |   |   |   |                |                |   |
|          |   |      |      |       |           |      |   |   |   |   |      |   |       |   |               |   |               |   |   |   |   |   |   |   |                |                |   |
| -        | - |      | <br> | <br>  |           | <br> |   | _ | _ | _ |      | - | _     |   |               |   |               |   |   | _ | _ |   | - |   | $\rightarrow$  | -              | - |
| <u> </u> |   |      | <br> | <br>  |           | <br> |   |   | _ |   | <br> |   | <br>_ |   | -             | _ | -             | _ | _ | _ |   | _ | _ | _ | -              | $\rightarrow$  |   |
|          |   |      |      |       |           | <br> |   |   |   |   |      |   | <br>  |   |               |   | _             |   |   |   |   |   |   |   | _              | _              |   |
|          |   |      |      |       |           |      |   |   |   |   |      |   |       |   |               |   |               |   |   |   |   |   |   |   |                |                |   |
|          |   |      |      |       |           |      |   |   |   |   |      |   |       |   |               |   |               |   |   |   |   |   |   |   |                |                |   |
|          |   |      |      |       |           |      |   |   |   |   |      |   |       |   |               |   |               |   |   |   |   |   |   |   |                |                |   |
|          |   |      |      |       |           | <br> |   |   |   | _ |      |   |       |   |               |   |               |   |   | _ | _ |   |   |   | $\neg$         | -              | _ |
| -        |   |      |      | <br>- |           | <br> |   | _ | _ | _ |      | _ | _     | _ | -             | _ | -             | - | - | _ |   | _ | - | - | -              | -              | - |
|          |   |      |      |       |           | <br> |   |   |   |   |      |   | <br>  |   | _             | _ | _             | _ | _ |   |   |   | _ | _ | _              | $\rightarrow$  |   |
|          |   |      |      |       |           | <br> |   |   |   |   |      |   |       |   |               |   |               |   |   |   |   |   |   |   | _              | _              |   |
|          |   |      |      |       |           |      |   |   |   |   |      |   |       |   |               |   |               |   |   |   |   |   |   |   |                |                |   |
|          |   |      |      |       |           |      |   |   |   |   |      |   |       |   |               |   |               |   |   |   |   |   |   |   |                |                |   |
|          |   |      |      |       |           |      |   |   |   |   |      |   |       |   |               |   |               |   |   |   |   |   |   |   | $\neg$         | $\neg$         |   |
|          |   |      |      |       |           |      |   |   |   |   |      |   |       |   | $\neg$        |   | $\neg$        |   |   |   |   |   |   |   | $\dashv$       | +              | _ |
| <u> </u> | - |      |      | <br>  |           |      |   |   |   |   |      |   |       |   | $\rightarrow$ |   | $\rightarrow$ |   |   | _ |   |   | _ |   | $\rightarrow$  | $\rightarrow$  | _ |
| <u> </u> |   |      | <br> | <br>  |           | <br> |   |   |   |   |      |   |       |   |               |   | $\rightarrow$ |   |   |   |   |   |   |   | $\rightarrow$  | $\rightarrow$  |   |
|          |   |      |      |       |           |      |   |   |   |   |      |   |       |   | _             |   |               |   |   |   |   |   |   |   | $ \rightarrow$ | $\rightarrow$  |   |
|          |   |      |      |       |           |      |   |   |   |   |      |   |       |   |               |   |               |   |   |   |   |   |   |   |                |                |   |
|          |   |      |      |       |           |      |   |   |   |   |      |   |       |   |               |   |               |   |   |   |   |   |   |   |                |                |   |
|          |   |      |      |       |           |      |   |   |   |   |      |   |       |   |               |   |               |   |   |   |   |   |   |   |                |                |   |
|          |   |      |      |       |           | <br> |   |   | _ | _ |      |   |       |   |               |   |               |   |   | _ |   |   |   |   | $\rightarrow$  | -              | _ |
| -        | - |      | <br> | <br>  |           | <br> |   | _ | _ |   |      |   | _     | _ | -             | _ | -             | _ |   | _ |   |   | _ | - | -              | -              | _ |
| <u> </u> |   |      |      | <br>  |           |      |   |   |   |   |      |   | _     |   | _             | _ | _             | _ | _ | _ |   | _ | _ | _ | _              |                |   |
|          |   |      |      |       |           |      |   |   |   |   |      |   |       |   |               |   |               |   |   |   |   |   |   |   | _              | _              |   |
|          |   |      |      |       |           |      |   |   |   |   |      |   |       |   |               |   |               |   |   |   |   |   |   |   |                |                |   |
|          |   |      |      |       |           |      |   |   |   |   |      |   |       |   |               |   |               |   |   |   |   |   |   |   |                |                |   |
|          |   |      |      |       |           |      |   |   |   |   |      |   |       |   |               |   |               |   |   |   |   |   |   |   |                |                |   |
|          |   |      |      |       |           | <br> |   |   | _ | _ |      | _ |       |   |               |   |               |   |   | _ | _ |   |   |   | $\neg$         | -              | _ |
| -        |   |      | <br> | <br>  |           | <br> |   | _ | _ |   |      | - | <br>_ | _ |               | - |               | - |   | _ | _ | _ | _ | - | $\rightarrow$  | -              |   |
| <u> </u> |   |      | <br> | <br>  |           | <br> | _ |   |   |   | <br> |   | <br>  |   | _             | _ | _             | _ | _ | _ |   |   | _ | _ | $\rightarrow$  |                |   |
|          |   |      |      |       |           |      |   |   |   |   |      |   |       |   | _             | _ | _             |   | _ |   |   |   |   | _ | _              | _              |   |
|          |   |      |      |       |           |      |   |   |   |   |      |   |       |   |               |   |               |   |   |   |   |   |   |   |                |                |   |
|          |   |      |      |       |           |      |   |   |   |   |      |   |       |   |               |   |               |   |   |   |   |   |   |   |                |                |   |
|          |   |      |      |       |           |      |   |   |   |   |      |   |       |   |               |   |               |   |   |   |   |   |   |   |                |                |   |
| <u> </u> |   |      |      |       |           |      |   |   |   |   |      |   |       |   |               |   | $\neg$        |   |   |   |   |   |   |   | $\neg$         | $\rightarrow$  | _ |
| <u> </u> |   |      | <br> | <br>  | $\vdash$  |      |   |   |   |   |      |   |       |   | $\rightarrow$ | _ | $\rightarrow$ | - | - | _ |   |   | _ | - | $\rightarrow$  | $\rightarrow$  | _ |
| <u> </u> |   |      |      | <br>  |           |      |   |   |   |   |      |   |       |   | _             | _ | $\rightarrow$ | _ | _ |   |   |   |   | _ | $\rightarrow$  | $\rightarrow$  | _ |
|          |   |      |      |       |           |      |   |   |   |   |      |   |       |   | _             |   |               |   |   |   |   |   |   |   | $\rightarrow$  | $\rightarrow$  |   |
|          |   |      |      |       |           |      |   |   |   |   |      |   |       |   |               |   |               |   |   |   |   |   |   |   |                |                |   |
|          |   |      |      |       |           |      |   |   |   |   |      |   |       |   |               |   |               |   |   |   |   |   |   |   |                |                |   |
|          |   |      |      |       |           |      |   |   |   |   |      |   |       |   |               |   |               |   |   |   |   |   |   |   |                |                |   |
|          |   |      |      |       |           |      |   |   |   |   |      |   |       |   | $\neg$        |   | $\neg$        |   |   |   |   |   |   |   | $\rightarrow$  | $\rightarrow$  | - |
| <u> </u> | - |      |      |       | $\square$ |      |   |   |   |   |      |   |       |   | $\rightarrow$ |   | $\rightarrow$ |   |   |   |   |   | _ |   | $\rightarrow$  | $\rightarrow$  | _ |
| <u> </u> |   |      |      | <br>  |           |      |   |   |   |   |      |   |       |   | _             |   | $\rightarrow$ | _ |   |   |   |   |   |   | $\rightarrow$  | $\rightarrow$  |   |
| L        |   |      |      |       |           |      |   |   |   |   |      |   |       |   |               |   |               |   |   |   |   |   |   |   | _              | $ \rightarrow$ |   |
|          |   |      |      |       |           |      |   |   |   |   |      |   |       |   |               |   |               |   |   |   |   |   |   |   |                |                |   |
|          |   |      |      |       |           |      |   |   |   |   |      |   |       |   |               |   |               |   |   |   |   |   |   |   |                |                |   |
|          |   |      |      |       |           |      |   |   |   |   |      |   |       |   |               |   | $\neg$        |   |   |   |   |   |   |   | $\neg$         | $\neg$         |   |
| <u> </u> | - |      | <br> | <br>  |           | <br> |   |   | _ |   |      |   |       |   | $\rightarrow$ |   | $\rightarrow$ |   |   | _ |   | _ | _ |   | $\rightarrow$  | $\rightarrow$  | _ |
| <u> </u> |   |      |      | <br>  |           | <br> |   |   |   |   |      |   |       |   |               | _ | $\rightarrow$ |   |   |   |   |   |   |   | $\rightarrow$  | $\rightarrow$  | _ |
| <u> </u> |   |      |      |       |           |      |   |   |   |   |      |   |       |   |               |   | _             |   |   |   |   |   |   |   | $\rightarrow$  | $\rightarrow$  |   |
|          |   |      |      |       |           |      |   |   |   |   |      |   |       |   |               |   |               |   |   |   |   |   |   |   |                |                |   |

EAE

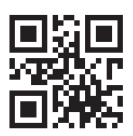

DAIKIN INDUSTRIES CZECH REPUBLIC s.r.o.

U Nové Hospody 1/1155, 301 00 Plzeň Skvrňany, Czech Republic

DAIKIN EUROPE N.V. Zandvoordestraat 300, B-8400 Oostende, Belgium

3P485919-8K 2018.09